## How to complete final report

- 1) Go to <a href="https://odot.smartsimple.com/s\_Login.jsp">https://odot.smartsimple.com/s\_Login.jsp</a> and log in.
- 2) On the homepage, click on Grant Activities to see reports that are due to be completed.

| Oregon<br>Department<br>of Transportation |                 |                         | Home Menu 🔻               | Reviewer Portal              |
|-------------------------------------------|-----------------|-------------------------|---------------------------|------------------------------|
| Welcome to t<br>(ODOT)                    | the Oregoi      | n Departme              | nt of Transı              | portation                    |
| Frequently<br>Asked Questions             | O<br>My Profile | Organization<br>Profile | <b>R</b><br>11 Open Calls | C<br>D Pending<br>Activation |
| Grant Activities                          |                 |                         |                           |                              |
|                                           | Grant A         | 6 6<br>ctivities Paym   | ents                      |                              |

3) You will see your Final Report listed and the due date for Final Report.

| Grant Activ | ities      |                              |     |           |                  |                | (               | Z × |
|-------------|------------|------------------------------|-----|-----------|------------------|----------------|-----------------|-----|
|             |            |                              | 254 |           |                  |                | × Q 1-4 of 4 <  | >   |
|             | #          | Application ID               |     | Status    | Activity Type    | Scheduled Date | Report Due Date | ¢   |
| Open        | ピ 1        | AL-24-14-01-00_2024_00000254 |     | Scheduled | Quarterly Report | 07/09/2024     | 01/10/2025      |     |
| Open        | ピ 2        | AL-24-14-01-00_2024_00000254 |     | Scheduled | Quarterly Report | 07/09/2024     | 07/10/2025      |     |
| Open        | <b>2</b> 3 | AL-24-14-01-00_2024_00000254 |     | Scheduled | Quarterly Report | 07/09/2024     | 10/10/2025      |     |
| Open        | 2 4        | AL-24-14-01-00_2024_00000254 |     | Scheduled | Final Report     | 07/09/2024     | 11/05/2025      |     |

4) Select Open button next to the Final Report you are filling out. There will be a summary of the project at the top.

## AL-24-14-01-00\_2024\_00000254 - Final Report

|            |                         |                                      |   | 4 of 4 < >                         |
|------------|-------------------------|--------------------------------------|---|------------------------------------|
| ☆ Main     | * Activity Type:        | Final Report                         |   | > C                                |
| 쑫 Contacts | * Status:               | Scheduled                            | - |                                    |
|            | * Owner:                | Nicole Hotmail 🔀                     | = | JUMP TO                            |
|            | * Staff:                | Nicole Charlson                      |   | Summary of Project<br>Cost Summary |
|            | * Report Due Date:      | 11/05/2025                           |   | Final Evaluation                   |
|            | * Agency Name           |                                      |   |                                    |
|            | Traffic Safety For All  |                                      |   |                                    |
|            | * Project Number        |                                      |   |                                    |
|            | AL-24-14-01-00_2024_000 | 0254                                 |   |                                    |
|            | * Project Name          |                                      |   |                                    |
|            | DUII OUTREACH & EDUCAT  | ON - Marion and Polk County Outreach |   |                                    |
|            | * Project Director      |                                      |   |                                    |
|            | Nicole Hotmail          |                                      |   |                                    |

 $[Z \times ]$ 

5) The following questions will ask what you accomplished with the grant. Below is an example of responses.

| AL-24-14-01- | 00_2024_00000254 - Final Report                                                                                                    |                  |
|--------------|----------------------------------------------------------------------------------------------------|------------------|
|              |                                                                                                    | 4 of 4 < >       |
| ☆ Main       | ✓ Summary of Project                                                                                                    | > c              |
| 쑴 Contacts   | * List of the problem(s) impacted                                                                                                    |                  |
|              | This project was intended to increase public awareness of the dangers of driving under the influence, as well as to create reminders about alternatives to driving under the influence. Although US society has advanced significantly in its overall disapproval of drunk driving, the continued existence, and even rise, of DUII fatalities in Oregon | JUMP TO          |
|              | * Project's major activities                                                                                                    | Final Evaluation |
|              | The project began with a series of strategy meetings between the TSO program manager and Gard Communications .<br>Once a media plan was developed, Gard worked internally and with media partners to create and distribute media<br>materials consistent with that plan.                                                                                 |                  |
|              | * Accomplishments as they relate to the objectives                                                                                                    |                  |
|              | This project allowed for the release of NHTSA media materials related to high DUII periods, which typically accompanied law enforcements' high visibility efforts undertaken simultaneously. By combining targeted media efforts in conjunction with planned enforcement activities, the credible deterrent effect was enhanced to reduce                |                  |
|              | * Strengths and weaknesses of the implementation process                                                                                                    |                  |
|              | This project was undertaken in partnership with TSO's media contractor, Gard Communications. The longstanding relationship between the two entities made for a seamless project rollout/implementation. The primary weakness in this project is that NHTSA messaging for the affected time periods are typically enforcement -based, which               |                  |

6) In the Cost Summary section, enter the total amount of the ODOT grant you requested reimbursement for (and submitted receipts for purchases with your payments) – this is the "Amount paid by TSO." Then, enter the amount your organization contributed toward the grant as matching funds (not reimbursed). And the Final Evaluation question(s) is from your original application request- please fill that out as well.

## AL-24-14-01-00\_2024\_00000254 - Final Report

|            |                                                                                                    |   | 4 of 4 < >                       |
|------------|----------------------------------------------------------------------------------------------------|---|----------------------------------|
| ☆ Main     | ✓ Cost Summary                                                                                                    |   | > 🖓                              |
| 沯 Contacts | * Amount paid by TSO                                                                                                    |   |                                  |
|            | \$9,000.00                                                                                                    | ≣ | JUMP TO                          |
|            | * Amount paid by Agency                                                                                                    |   | Summary of Project               |
|            | \$6,250.00                                                                                                    |   | Cost Summary<br>Final Evaluation |
|            | ✓ Final Evaluation                                                                                                    |   | •                                |
|            | * Evaluation Questions                                                                                                    |   |                                  |
|            | Question<br>Was DUII outreach done in<br>Marion and Polk counties?                                                                                                    |   |                                  |
|            | * Evaluation Question(s)                                                                                                    |   |                                  |
|            | DUII outreach and education was completed in Marion and Polk counties during the four month project over the summer. Targeted education was provided and distributed at all area high schools. |   |                                  |
|            | 4                                                                                                    |   |                                  |

**Z** ×

7) The last section of the Final Report allows you to upload any documentation related to the grant (for example, upload any final deliverables like media files that were created with the grant or flyers printed). You can drag and drop files or select "browse files" link to find documents saved on your computer to upload.

Note: Make sure to submit your Final Report before submitting your final claim for reimbursement Payment request. Final Report must be approved before a final Payment is sent.

| AL-24-14-01-00 | _2024_00000254 - Final Rej | port                                                       |         | [] ×                             |
|----------------|----------------------------|------------------------------------------------------------|---------|----------------------------------|
|                |                            |                                                            |         | 4 of 4 < >                       |
| ☆ Main         | * Additional Documentation |                                                            |         | > 🗗                              |
| 쑴 Contacts     |                            | Drop files here or browse files<br>Maximum file size: 2 GB | I       | JUMP TO                          |
|                |                            | ₿                                                          | ≣       | Cost Summary<br>Final Evaluation |
|                | File Name                  | Size Date                                                  |         |                                  |
|                | DUI-24x36_small.jpg        | 147.2 KB 07/09/2024 2:05 PM                                | :       |                                  |
|                |                            | Total F                                                    | iles: 1 |                                  |
|                |                            | Save Draft → Submit → Submit                               |         |                                  |

- 8) At the bottom of the page, click "Save Draft" and then click the blue "Submit" button.
- 9) That's it! You have completed your Final Report. Now, when you go to your home page, there will be one less Grant Activities in your to do list!